## Adding the "VTE" column to all their lists.

| Patient List       Orders       Results       Patient Info       Documents       Flowsheets         Patient List       Image: Image: Ima |                                                                  |                                                  |    |                                                                                                    | <ul> <li>Click on the Select Visit List<br/>Column icon</li> <li>Choose VTE Orders from<br/>the Available Columns</li> <li>Click Add</li> <li>Move the column up to the<br/>second position (directly<br/>below Orders Rec BHS) of<br/>the Displayed Columns using<br/>the Move Up button</li> <li>Click OK</li> </ul> |                                      |
|----------------------------------------------------------------------------------------------------|------------------------------------------------------------------|--------------------------------------------------|----|----------------------------------------------------------------------------------------------------|----------------------------------------------------------------------------------------------------|--------------------------------------|
| 2400-241                                                                                                    | 0-A Waterpark, Knig                                              | htsa Discharge                                   | Sa | Patient List Column Configuration                                                                                                    |                                                                                                    | 23                                   |
| 2400-241                                                                                                    | 0-B Back, Ache Rad                                               |                                                  | Gi | Available Columns                                                                                                    | Displayed Columns                                                                                                    |                                      |
| 2400-241                                                                                                    | 2-A Lock, Jaw Rad                                                |                                                  | Sł | Respiratory Assigned Therapist                                                                                                    | Orders Rec BHS                                                                                                    |                                      |
| 2400-241                                                                                                    | 2-B Clown, Bozo md                                               |                                                  | Be | Room Extension                                                                                                    | Patient Name<br>Beconciliation                                                                                                    |                                      |
| 2400-241                                                                                                    | 2-B ORM, One                                                     | Discharge                                        | Εv | Service                                                                                                    | Provider                                                                                                    |                                      |
| 2400-241                                                                                                    | 4-A ORM, Three MD<br>We encourage us<br>column as the se<br>your | Sers to place this<br>econd column in<br>• list. | Zv | Speech Therapist<br>Take Home Med Request<br>Telemetry Tracking<br>To Perfect<br>To Verify<br>Transport Mode<br>Visit Status<br>Visit Type<br>VTE Orders<br>Wound Management Nurse<br>▼ | Visit Reason<br>Pain Reassess<br>Admit Date<br>Admit Time<br>Temporary Location<br>New Alerts<br>Unack Alerts<br>New Orders<br>New Results<br>To Sign<br>New Documents                                                                                                    | Move <u>U</u> p<br>Move <u>D</u> owr |